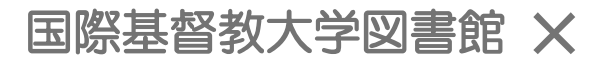

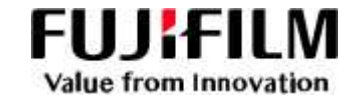

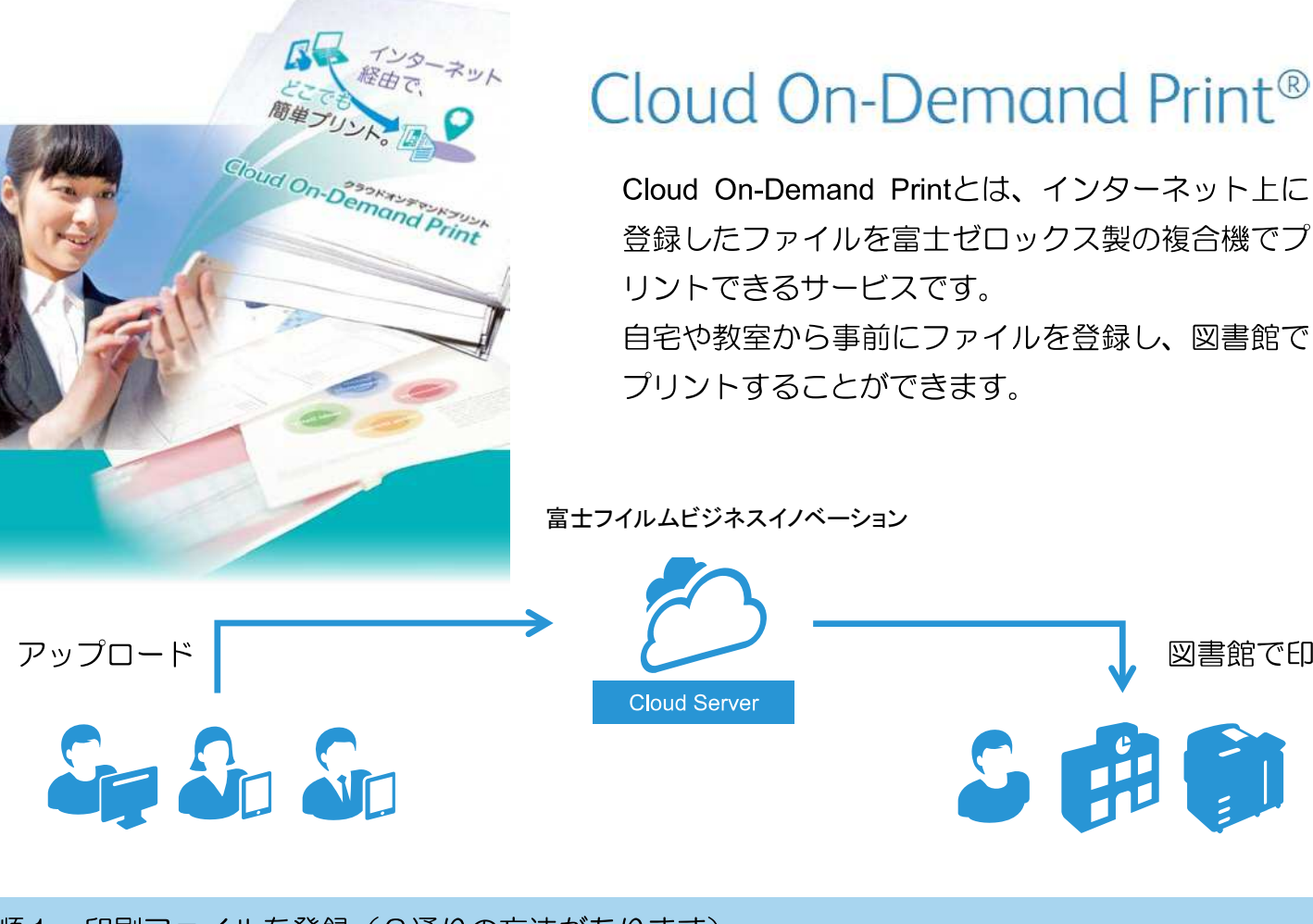

手順1.印刷ファイルを登録(3通りの方法があります)

① Webブラウザでアップロード ←オススメ!

https://cloudodp.fujifilm.com/guestweb/

右のID・パスワードでログイン

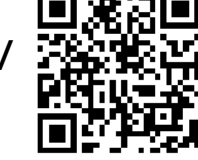

ユーザーID: 619-icu パスワード: momimaple

図書館で印刷

② Windowsプリントツールの使用 ※Windowsのみ

③ Cloud On-Demand Print アプリの使用 ※スマートフォン・タブレット端末のみ

詳しくは別紙マニュアルをご確認ください

手順2. 発行されるプリント予約番号をメモ

プリント予約番号 ●●●●●●

手順3. 図書館の対応複合機で印刷

Cloud On-Demand Print 対応機設置場所

オスマー館地階/図書館本館 1F

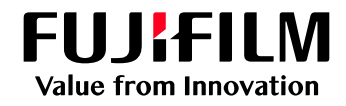

# Cloud On-Demand Printへの ファイル登録方法

以下の手順にてファイルを登録してください。

## Webブラウザーからの利用方法

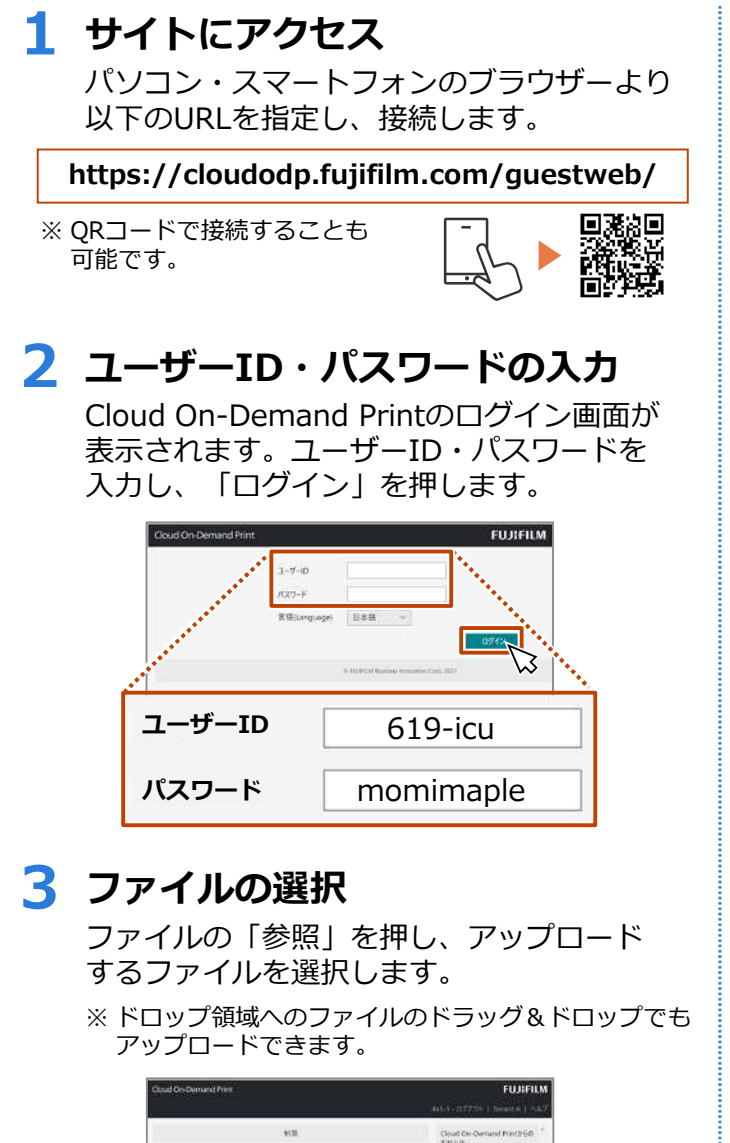

# Claud Occounce/hvs EUU/EUX 41.4.107251 1.10027 1041.4007251 1.10027 1041.4007251 1.10027 1041.4007251 1.10027 1041.4007251 1.10027 1041.4007251 1.10027 1041.4007251 1.1002 1041.4007251 1.1002 1041.4007251 1.1002 1041.4007251 1.1002 1041.4007251 1.1002 1041.4007251 1.1002 1041.4007251 1.1002 1051.4007251 1.1002 1051.4007251 1.1002 1051.4007251 1.1002 1051.4007251 1.1002 1051.4007251 1.1002 1051.4007251 1.1002 1051.4007251 1.1002 1051.4007251 1.1002 1051.4007251 1.1002 1051.4007251 1.1002 1051.4007251 1.1002 1051.4007251 1.1002 1051.4007251 1.1002 </tabular> </tabular Augustus Augustus Augustus Augustus Augu

#### 富士フイルム ビジネス イノヘーションジャパン株式会社 〒135-0061 東京都江東区豊洲2-2-1

Tel 03-6630-8000 https://www.fujifilm.com/fb/company/fbj

#### 4 暗証番号の設定

暗証番号(数字4桁)を入力し、 「アップロード」を押します。 ※暗証番号を控えておいてください。

| 10.                                                            |                           |
|----------------------------------------------------------------|---------------------------|
|                                                                | Cloud On-Demand Prettinut |
| 17/1345/018.411/13520008<br>0.008/07-028/86577(218)3463/86087, | RESECTOR                  |
| 21+611,2+1710+1                                                |                           |
| 2HB CHappenhyrite2204.1, daug.                                 |                           |
| 222274(A#5D:70,557)(20-#188#.                                  |                           |
|                                                                |                           |
| RE RE V                                                        |                           |
| BLOCIM LAN -                                                   |                           |
| RA-3 1                                                         | -                         |

## 5 プリント予約番号の確認

ファイルがアップロードされたことを確認 します。

#### 「プリント予約番号」をメモします。

※ この画面を閉じるとプリント予約番号を 確認できなくなりますのでご注意ください。

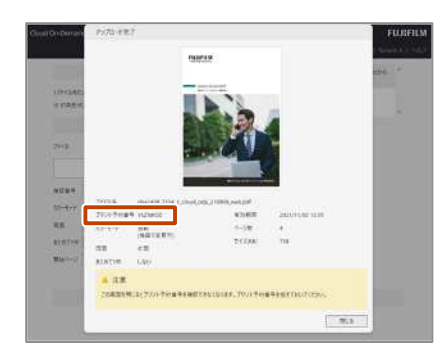

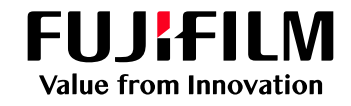

Cloud On-Demand Printへの

ファイル登録方法

# Windows<sup>®</sup>用プリントツールからの利用方法

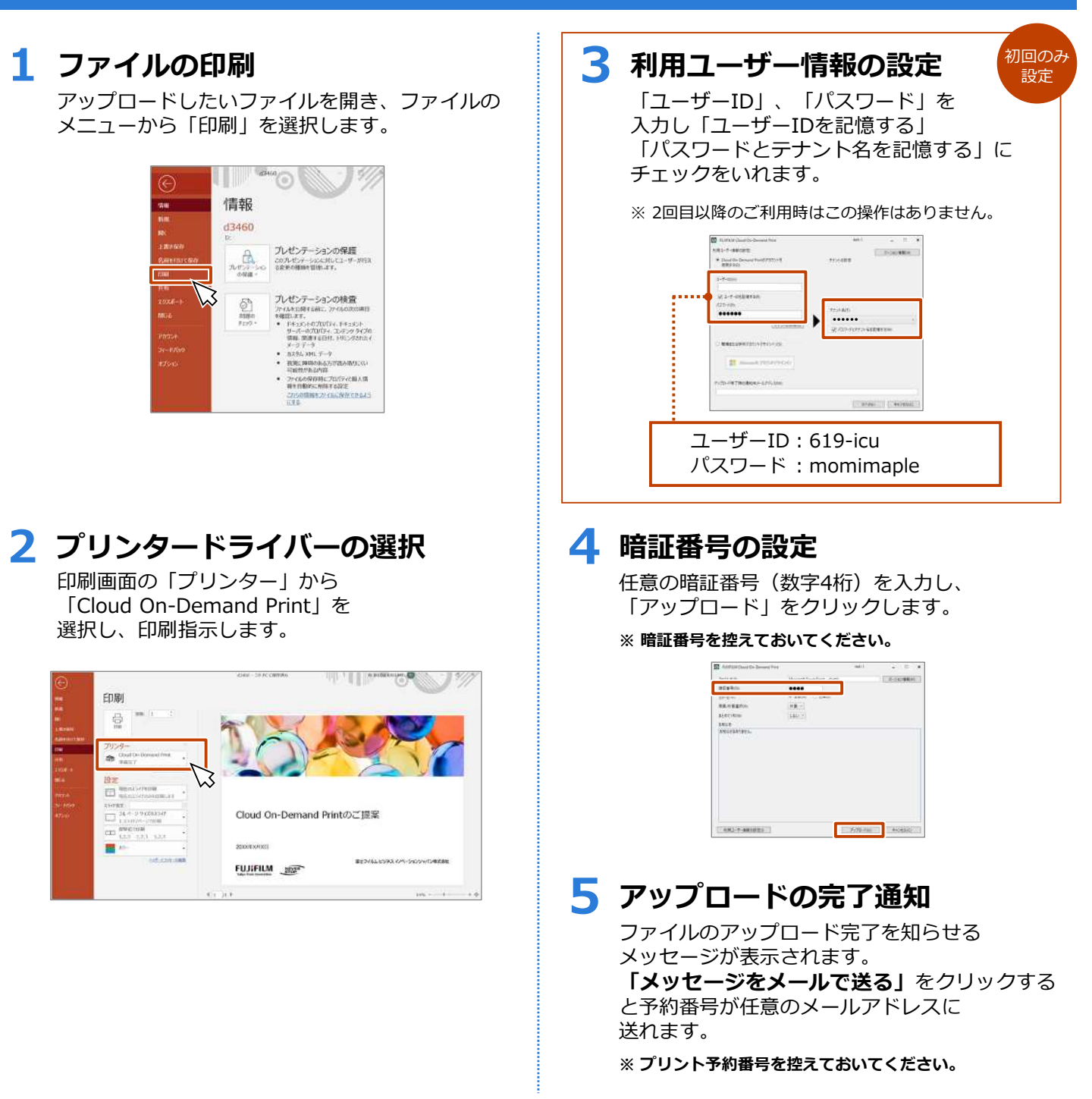

#### 富士フイルム ヒジネス イノヘーションジャパン株式会社

〒135-0061 東京都江東区豊洲2-2-1 Tel 03-6630-8000 https://www.fujifilm.com/fb/company/fbj

# Cloud On-Demand Print at ICU Library Windows 用プリントツールのインストール方法

2020/03/25 ver.

※このプリントツールは Windows でしかご利用いただけません。Mac 含め、他の OS ではゲストウェブから印 刷をしてください。

ゲストウェブ URL: https://cloudodp.fujifilm.com/guestweb/

1. 以下の URL にアクセスする

https://www.fujifilm.com/fb/download/software/cloud\_ondemand\_print

2. "プリントツール"をクリックし、対象の OS を選ぶ

(32bit/64bit, Japanese/English)

| > Windows用ブリントツール(32ビット)日本語版 | Print tool for Windows(32bit) Japanese |
|------------------------------|----------------------------------------|
| > Windows用ブリントツール(64ビット)日本語版 | Print tool for Windows(64bit) Japanese |
| > Windows用ブリントツール(32ビット)英語版  | Print tool for Windows(32bit) English  |
| > Windows用プリントツール(64ビット)英語版  | Print tool for Windows(64bit) English  |

3. "使用許諾条件に同意しダウンロード"をクリック

| ド                      |         |                                 |  |
|------------------------|---------|---------------------------------|--|
| > 使用許诺条件に同意しダウンロード     | ファイル名   | fxcodp_printtool_x64en_v151.zip |  |
| Accept the license     | ファイル形式  | ZIP形式                           |  |
| agreement and download | ファイルサイズ | 1.850.618/5イト (1.807 KB)        |  |

4. アプリケーションを保存する

#### 5. フォルダ内のアプリケーションをダブルクリックする

| 📙   🕑 🧾 🗧   fxcodp_printtool_x6 | 4en_v151                     | -      | пх         |
|---------------------------------|------------------------------|--------|------------|
| ファイル ホーム 共有 表示                  |                              |        | ~ <b>0</b> |
| ← → ✓ ↑                         | fxcodp_printtool_x64en_v151  | ע ט fx | codp_pr 🔎  |
| 1.0 (                           | ▲ 名前                         | 状態     | 更新日時       |
| → 〒 ク1ック アクセス                   | FXCloudOnDemandPrint_x64.msi | 0      | 2020/02/10 |
|                                 |                              |        |            |
| > 🧊 3D オブジェクト                   |                              |        |            |
| > 🕹 ダウンロード                      |                              |        |            |
| > 🤜 デスクトップ                      |                              |        |            |
| > 📑 F+1X7F                      |                              |        |            |
| > 📰 ピクチャ                        |                              |        |            |
| > 📕 ビデオ                         |                              |        |            |
| > 🎝 ミュージック                      |                              |        |            |
| > 🏥 Windows (C:)                |                              |        |            |
| 1個の項目                           | v <                          |        | )<br>      |

- 6. インストールツールが起動します。指示に従ってインストールしてください。
- 7. プリンター一覧から、FX Cloud On-Demand Tool を選んで印刷してください。

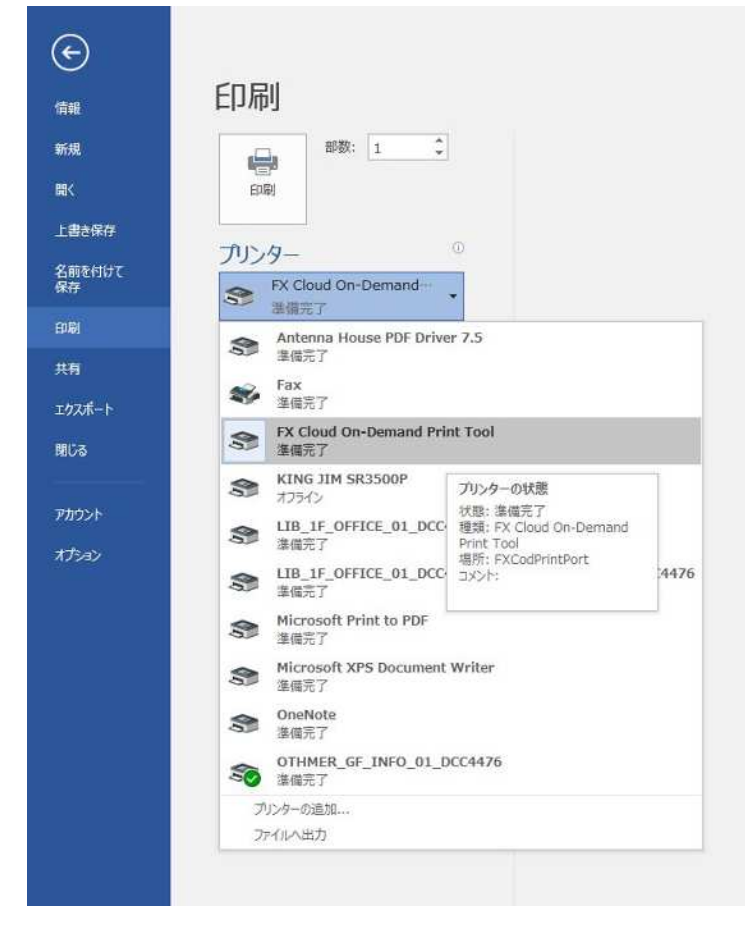

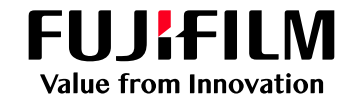

#### Cloud On-Demand Printへの

# ファイル登録方法

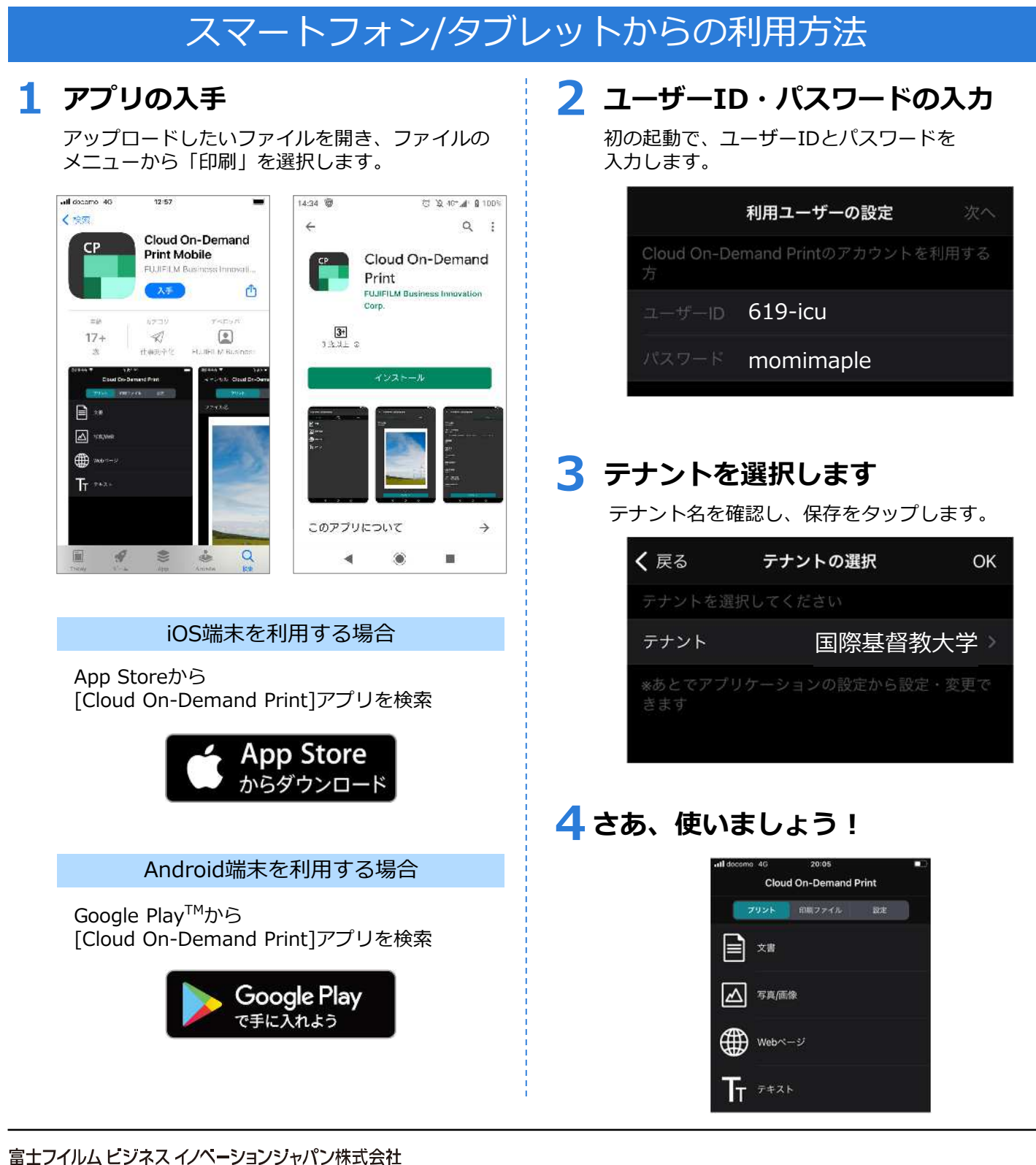

〒135-0061 東京都江東区豊洲2-2-1 Tel 03-6630-8000 https://www.fujifilm.com/fb/company/fbj

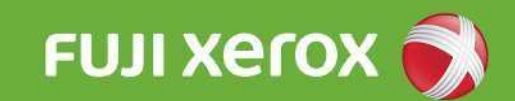

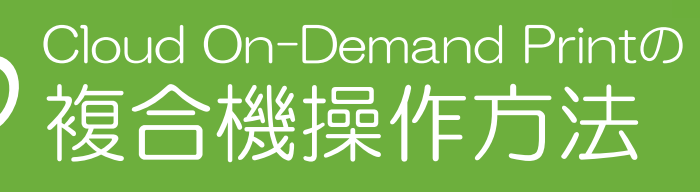

ファイル登録後、以下の手順にて プリントしてください。

ヨナスボ ログアウト

a

取り消し

- +

プリント

メニュ・

×=a-

複合機操作方法

#### 5 プリントの印刷設定 メニュー画面 [ファイルプリント]の画面が表示されます。必要に応じ 複合機のメニュー画面より 「Cloud On-Demand Print」を押します。 て各項目を設定し、「プリント」を押します。 使用する機能を選択してください。 言語切り替え Language 1.5 Feb i力用紙サイズ -..... - 原稿サイズと同じ ٠ 面面緯度調 肉酸片质潮和 - 100% || 片面 まとめて180 I Lau 日数 ファクラ 次ページ 6 プリント開始の確認 プリント予約番号の入力 プリント予約番号を入力し、「確定」を押します。 「はい」を押します。「いいえ」を押すと ファイル確認画面に戻ります。 🔀 Cloud On-Demand Print X=2-ログイン画面 プリント予約番号の入力 表示しない 表示する プリント予約音号 プリントを開始します。よろしいですか? A B C D E F 1 2 3 G ※ 以下の場合、お使いのコンピューター等で確認したものと 取るるプリントも要定なることがあります。 フォントが建築込みがされていないのが支援。 Wicroseft Uflex支援。 特徴な文字が必ず、特徴になった」ときなしかったがあって、 特徴なながらか。特徴になった」ときなもしたがあります。 、特徴なないたち、現式のなりときたものものです。 H I J K L M N 4 5 6 O P Q R S T U 7 8 9 V W X Y Z 0 # -字前除 すべて副除 1000 ktu uuž 7 ファイルのダウンロード 3 暗証番号の入力 暗証番号(数字4桁)を入力し、「確定」を押します。 ファイルをダウンロードし、プリントが始まります。 ×=a-ファイルのダウンロード中です... 4 5 6 7 8 9 中止 0 297 4 サムネールの確認 8 プリント完了の確認 プリントする文書の名前やイメージを確認し、 プリントアウトを確認し、クラウドのプリントデータを [削除する] もしくは [削除しない] を押します。 「プリント」を押します。 Cloud On-Demand Pr X=a-Cloud On-Demand Print もどる 法称 Cloud CDP in ファイルを倒除しますか? (プリントが死了したことを確認してください) 282 --削除する ファイルを相助して、元の画面に戻ります。 001705/03 00:05 51 942: 102KB ページ数 10 削除しない ファイルを制除せずに、元の画面に戻ります。 用紙サイズ: A4 プリント設定

※ Cloud On-Demand Printは、富士ゼロックス株式会社の登録商標または商標です。その他の製品名、会社名は各社の登録商標または商標です。